## How to Add a SCORM Package to a Course Shell

To create your own courses on the WLC, you'll need to email <u>learning@wellsky.com</u> and ask them to release however many course shells you need to build your own courses. The support desk will reply letting you know when the shells have been created and their titles.

In this handout, we'll cover how to add a file, URL, SCORM package, and quiz to a course shell. You don't have to add all these items to your course. This handout concentrates on these items because these are the item types we've seen most frequently used.

- 1) Click Add an activity or resource.
- 2) Click the SCORM package tile.
- 3) Give your file a name.
- 4) Give your file a brief description.
- 5) Drag and drop your zipped SCORM file into the upload box.
- 6) Under the Activity completion section, change the Completion tracking field to Show activity as complete when conditions are met.
- 7) Click the checkbox next to *Student must view this activity to complete it*.
- 8) Click the checkbox next to the option *Student must receive a grade to complete this activity*.
- 9) In the *Require status*, make sure *Passed*, *Completed*, and *Require all scos to return completion status are selected*.
- 10) Click the option to Save and return to course.
- 11) If this is the only item you want to add to your course, click the button to Turn editing off.
- 12) You are now ready to enroll your users.

The next few pages show the above instructions along with screenshots showing where to click in each step.

## How to Add a SCORM Package to a Course Shell (Screenshot Instructions)

1) Click Add an activity or resource.

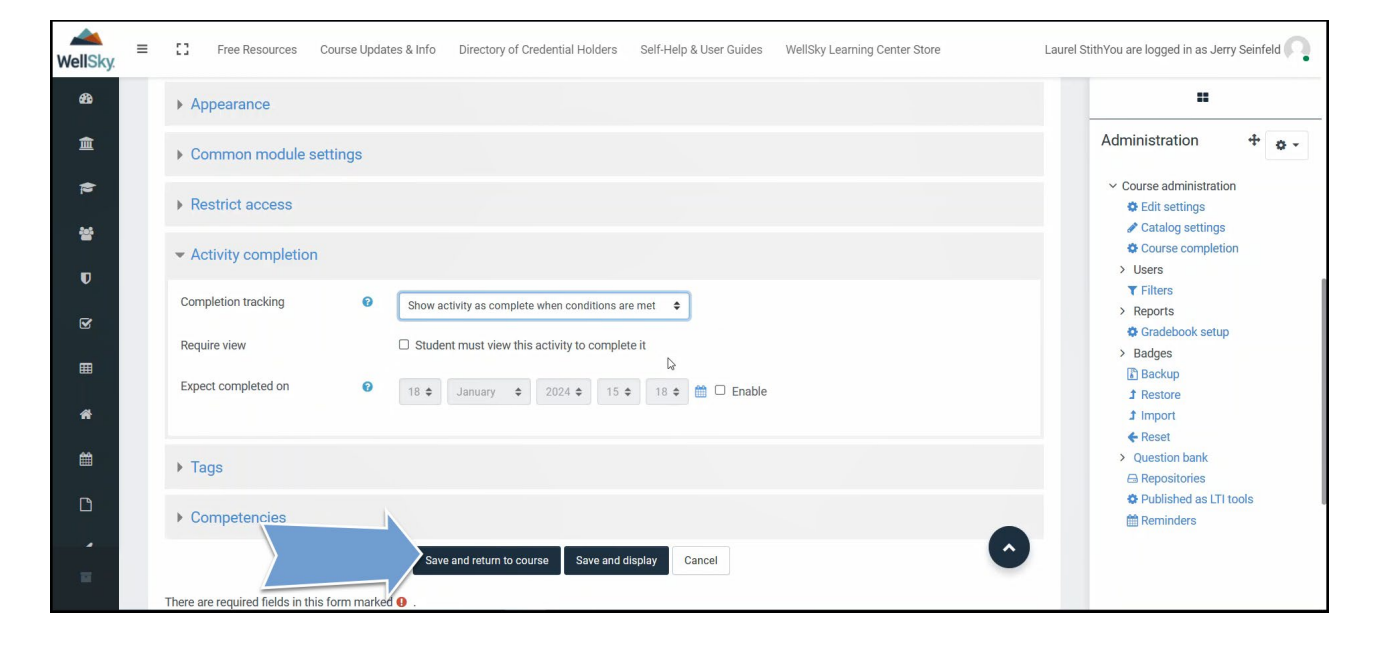

2) Click the *SCORM package* tile.

| Add an activity or resou     | rce              |                        |                                |                    | ×                           |
|------------------------------|------------------|------------------------|--------------------------------|--------------------|-----------------------------|
| Search                       |                  |                        |                                |                    | Q                           |
| Starred All                  | Activities Resou | irces                  |                                |                    |                             |
| assignment<br>★ ❹            | 図<br>Book<br>☆ 🚯 | Certificate<br>☆ ❸     | ूरू<br>Chat<br>द्रे 🚯          | 다<br>Choice<br>☆ 🚯 | Database<br>☆ ❹             |
| E<br>Edwiser Form<br>☆ 🚯     | External tool    | Feedback               | <b>じ</b><br>File<br>☆ <b>9</b> | Folder             | िर्देष्ट्र<br>Forum<br>के € |
| 🏹<br>Glossary<br>☆ <b>①</b>  |                  | IMS content<br>package | ि<br>Label<br>द्रे 🚯           | 🎽<br>Lesson<br>☆ 🛛 | Page                        |
| ្រើ<br>Questionnaire<br>ជំ 🚯 | Quiz             | SCORM package          | ्रबी<br>Survey<br>दे 🚯         | Ø<br>URL<br>★ 19   | iu<br>Wiki<br>☆ 10          |
| 방<br>Workshop<br>☆ 🚯         |                  |                        |                                |                    |                             |

3) Give your file a name.

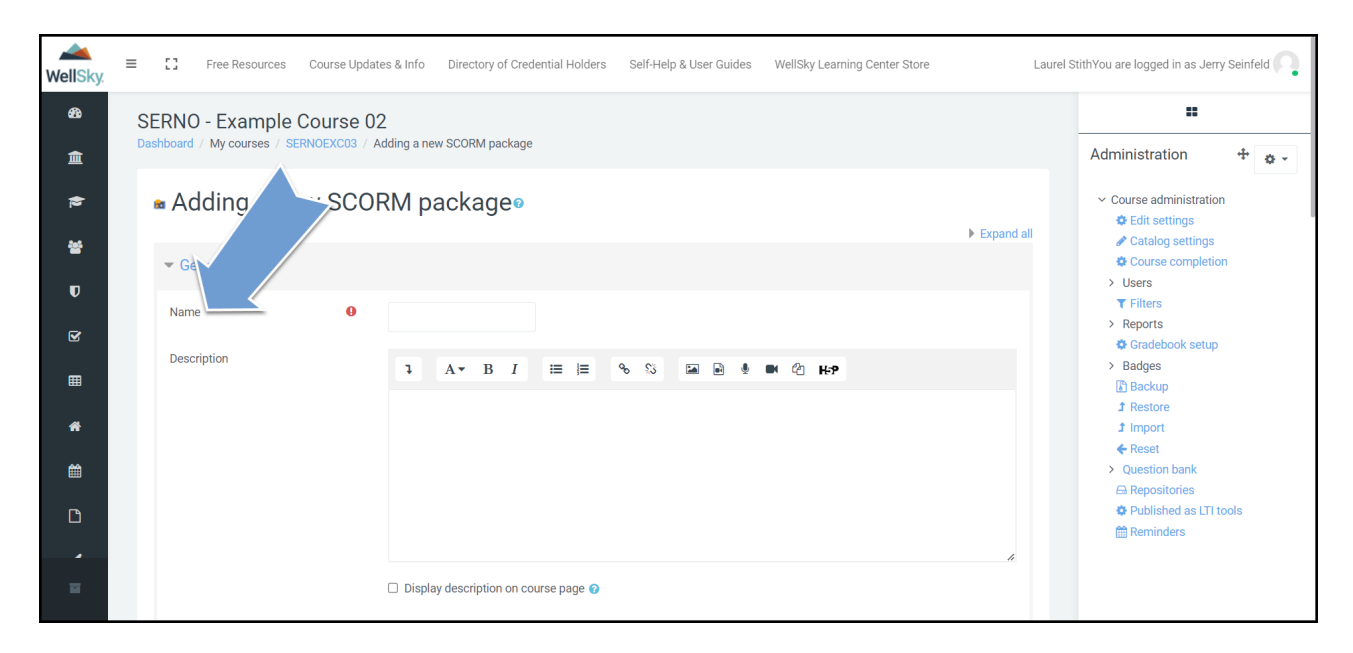

4) Give your file a brief description.

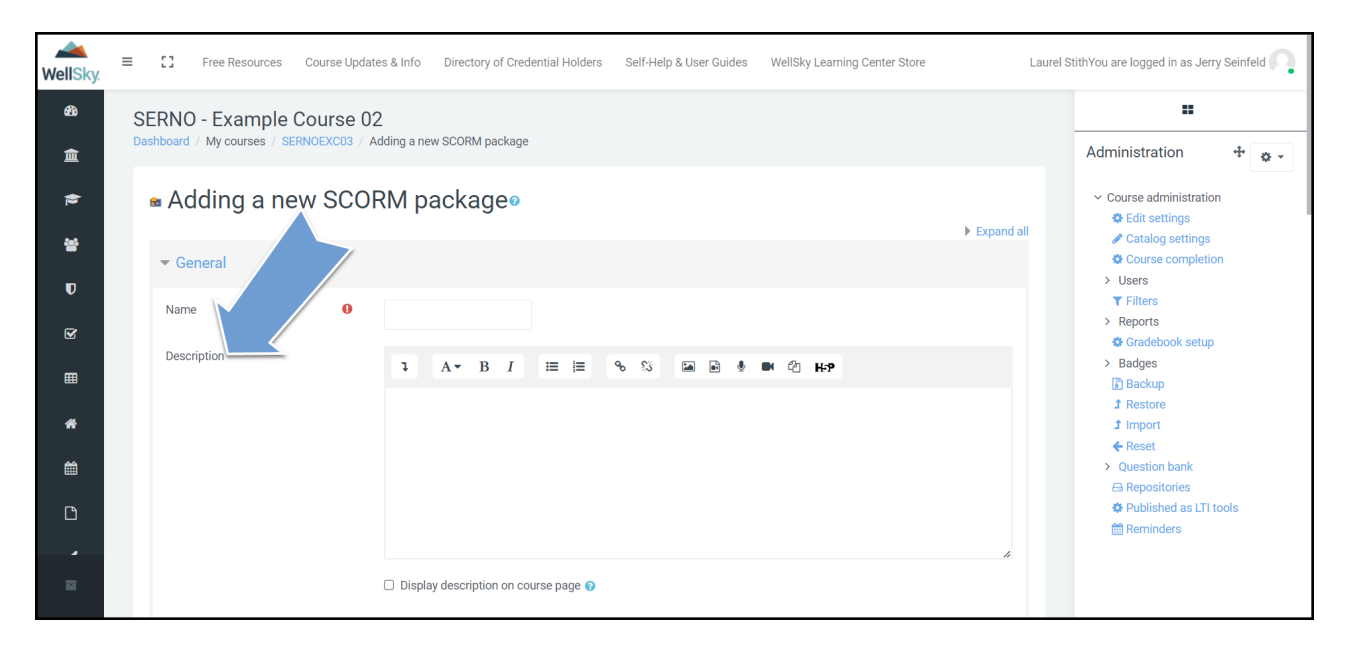

5) Drag and drop your zipped SCORM file into the upload box.

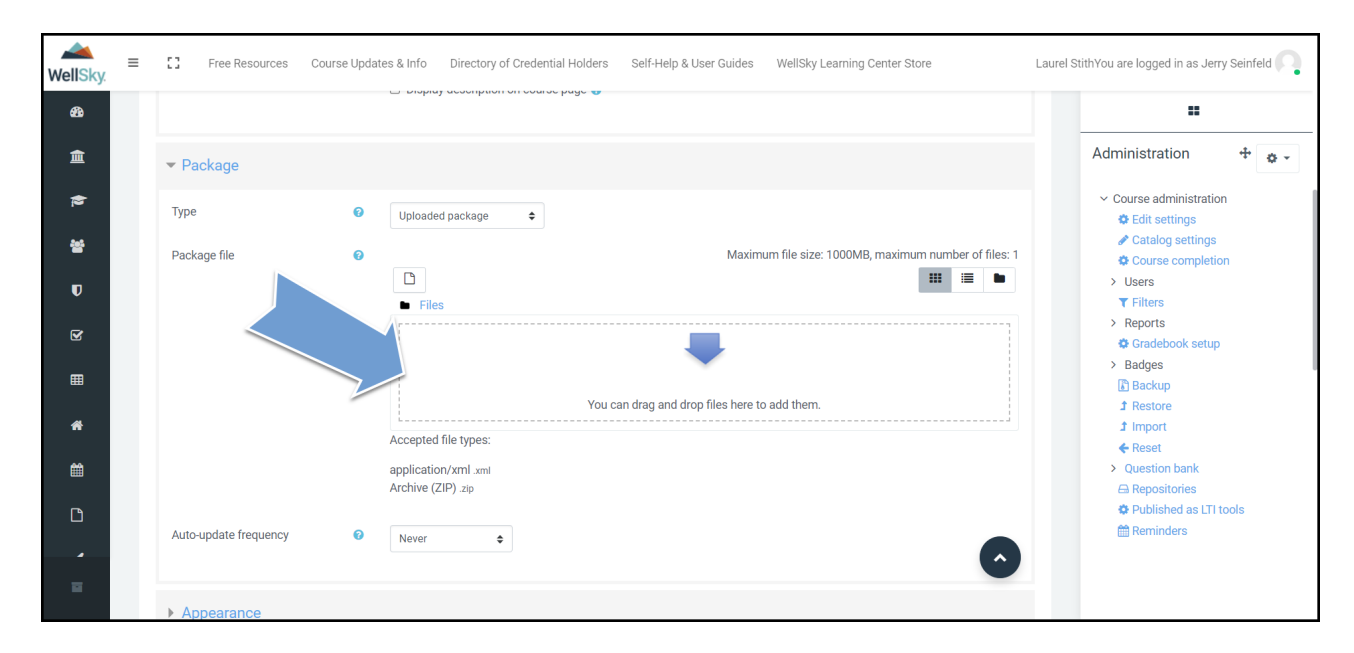

6) Under Activity completion, change the Completion tracking field to Show activity as complete when conditions are met.

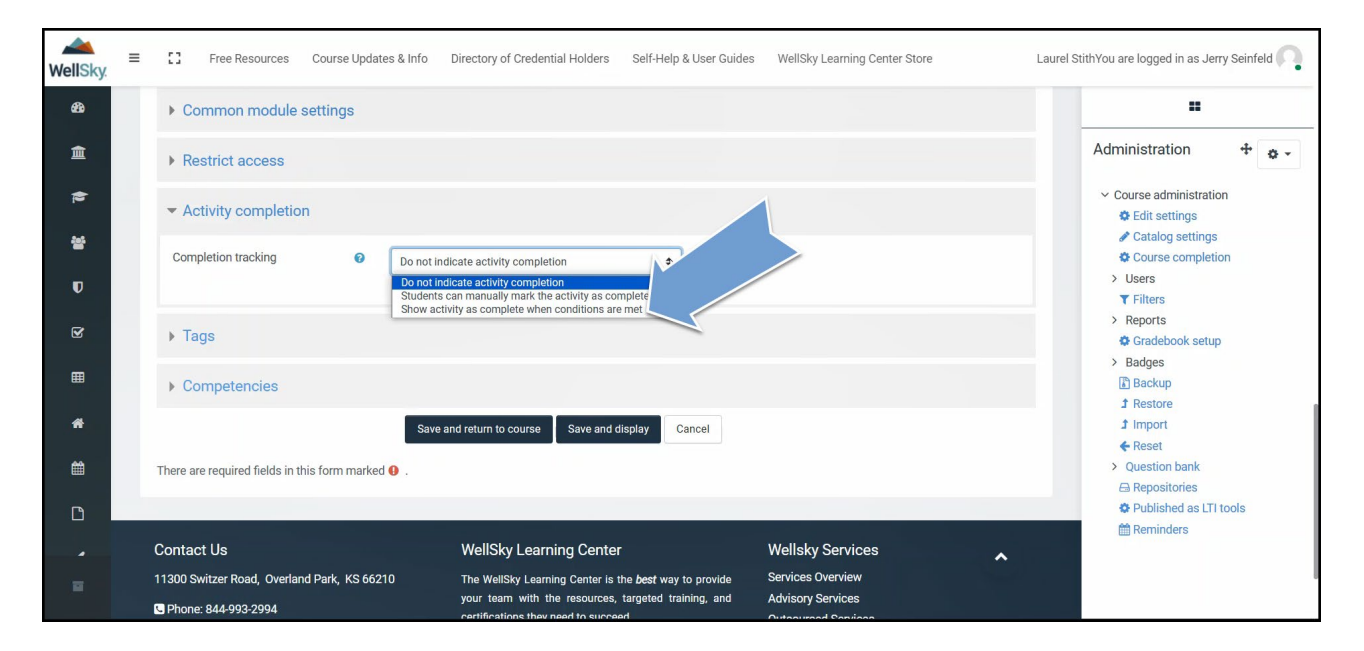

7) Click the checkbox next to *Student must view this activity to complete it*.

| WellSky. | Ш | C Free Resources Course Updates & Info Directory of Credential Holders Self-Help & User Guides WellSky Learning Center Store Lau | rrel StithYou are logged in as Jerry Seinfeld 🦳                  |
|----------|---|----------------------------------------------------------------------------------------------------|------------------------------------------------------------------|
| ණ        |   | Common module settings                                                                                                    |                                                                  |
| 盦        |   | ▶ Restrict access                                                                                                    | Administration 🕂 🔹 🗸                                             |
| 2        |   | ✓ Activity completion                                                                                                    | <ul> <li>Course administration</li> <li>Edit settings</li> </ul> |
| 쓭        |   | Completion tracking Show activity as complete when conditions are met                                                            | Catalog settings                                                 |
| U        |   | Require view                                                                                                    | > Users<br>T Filters<br>> Reports                                |
| ¥        |   | Require grade                                                                                                    | Gradebook setup                                                  |
| ⊞        |   | Require minimum score 💿 0 🗹 Disable                                                                                              | Backup  Restore                                                  |
| *        |   | Require status Dessed 😧                                                                                                    | Ĵ Import<br>♦ Reset                                              |
| 餾        |   | Completed                                                                                                    | <ul> <li>Question bank</li> <li>Repositories</li> </ul>          |
| ۵        |   | Require all scos to return completion status                                                                                     | Published as LTI tools     Eminders                              |
| 8        |   | Expect completed on 🛛 🛛 🕯 January 💠 2024 🗢 15 🜩 34 🗢 🚔 🗆 Enable                                                                  |                                                                  |

8) Click the checkbox next to the option *Student must receive a grade to complete this activity*.

| WellSky. | = | C Free Resources Course Updates & Info Directory of Credential Holders Self-Help & User Guides WellSky Learning Center Store Laurel | StithYou are logged in as Jerry Seinfeld 🦳                       |
|----------|---|----------------------------------------------------------------------------------------------------|------------------------------------------------------------------|
| ණි       |   | Common module settings                                                                                                    |                                                                  |
| 盦        |   | Restrict access                                                                                                    | Administration 💠 🔹 🗸                                             |
| ţ.       |   | ▼ Activity completion                                                                                                    | <ul> <li>Course administration</li> <li>Edit settings</li> </ul> |
| 쓭        |   | Completion tracking I Show activity as complete when conditions are met +                                                           | <ul> <li>Catalog settings</li> <li>Course completion</li> </ul>  |
| U        |   | Require view Student must view this activity to complete it                                                                         | > Users Tilters                                                  |
| ¥        |   | Require graf                                                                                                    | Reports     Gradebook setup                                      |
| ⊞        |   | Require minimum score 0 I Disable                                                                                                   | Badges     Backup     Bestore                                    |
| *        |   | Require status 🛛 Passed 🙆                                                                                                    | 1 Import                                                         |
| 雦        |   | Completed                                                                                                    | Question bank     A Repositories                                 |
| D        |   | Require all scos to return completion status                                                                                        | <ul> <li>Published as LTI tools</li> <li>Reminders</li> </ul>    |
| -        |   | Expect completed on 0 18 ¢ January ¢ 2024 ¢ 15 ¢ 34 ¢ 🗮 🗆 Enable                                                                    |                                                                  |
| E .      |   |                                                                                                    |                                                                  |

9) In the *Require* status, make sure *Passed*, *Completed*, and *Require all scos to return completion status are selected*.

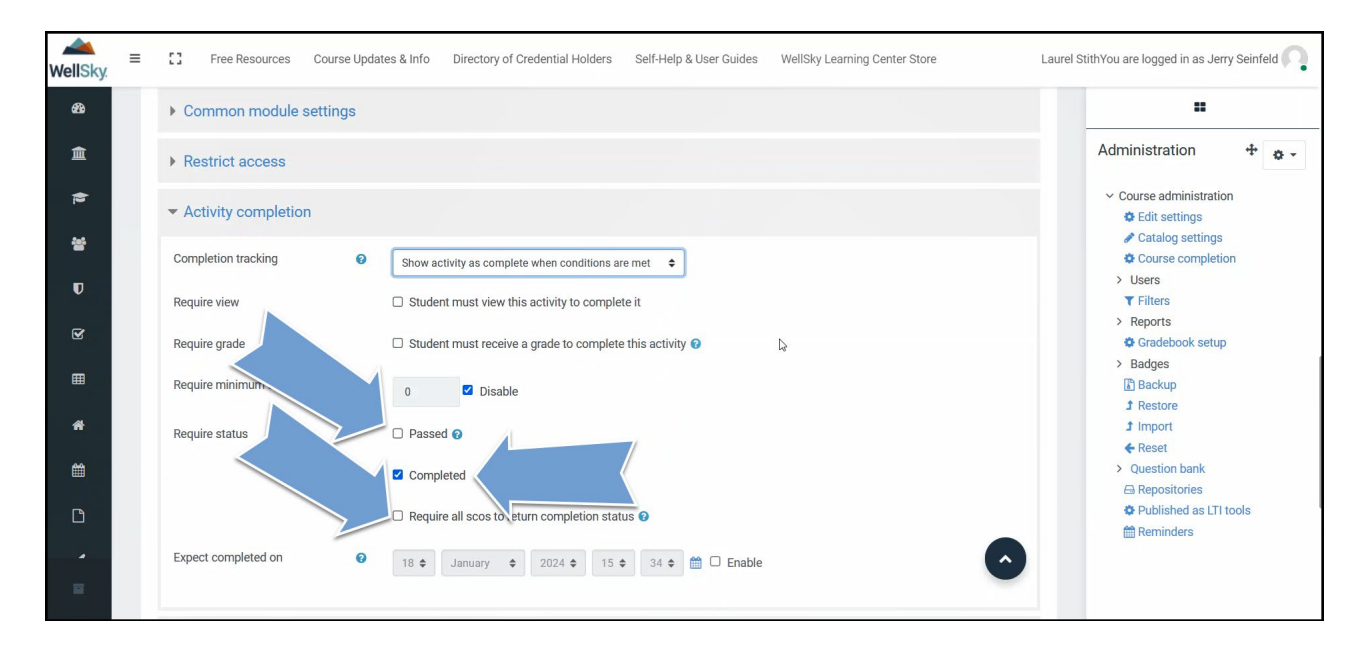

10) Click the option to Save and return to course.

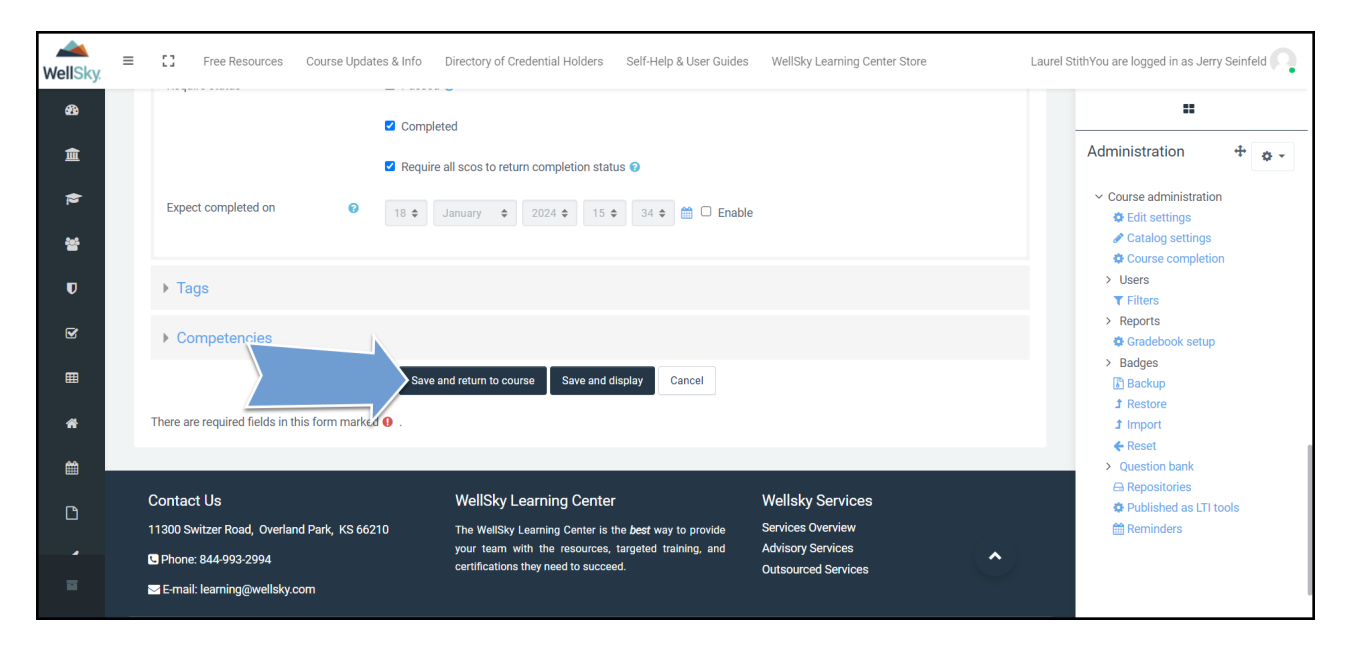

11) If this is the only item you want to add to your course, click the button to Turn editing off.

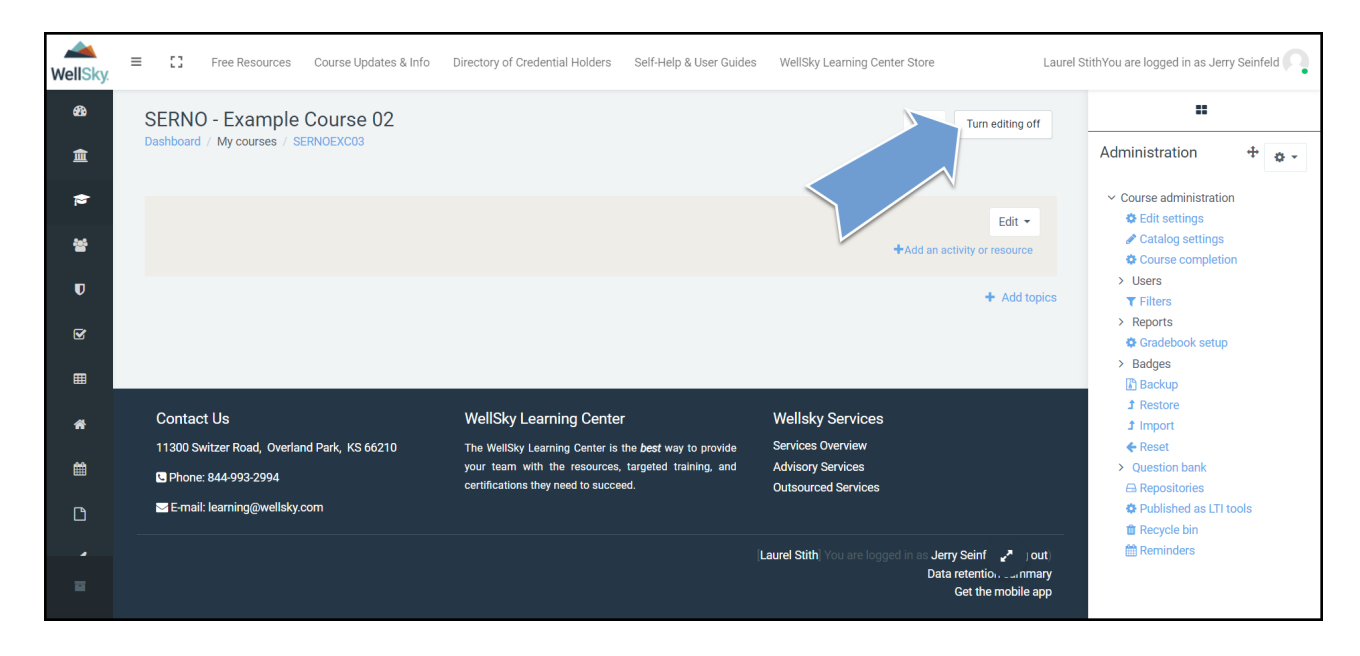

12) You are now ready to enroll your users.